# Introducing

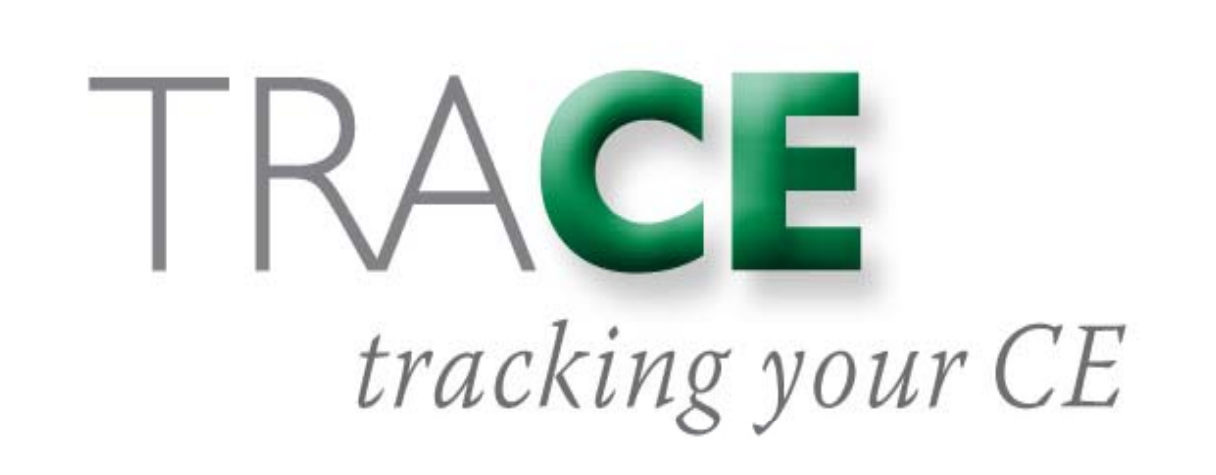

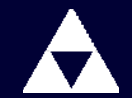

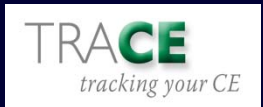

### An exciting, new online member service from the American Academy of Actuaries

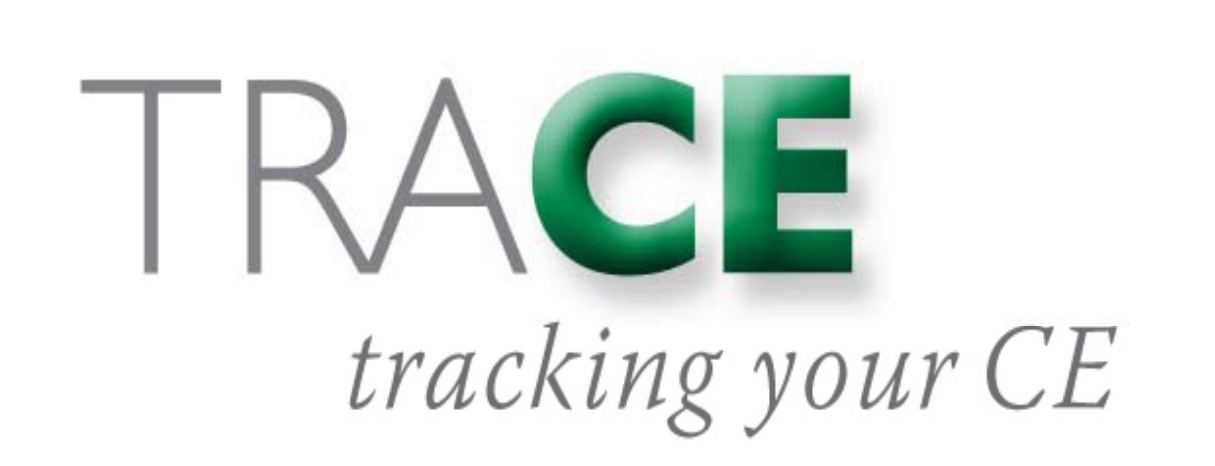

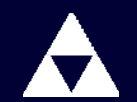

American Academy of Actuaries

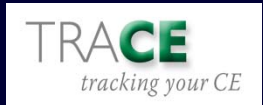

# TRACE makes it fast and easy to maintain your CE and EA credits

- Available for actuaries in ALL practice areas
- Keeps track of all your credits in ONE PLACE, accessible online, 24/7
- Free, web based, and secure
- Members can access TRACE from the members'-only page of the Academy web site: <u>www.actuary.org</u>

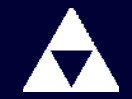

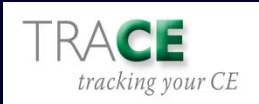

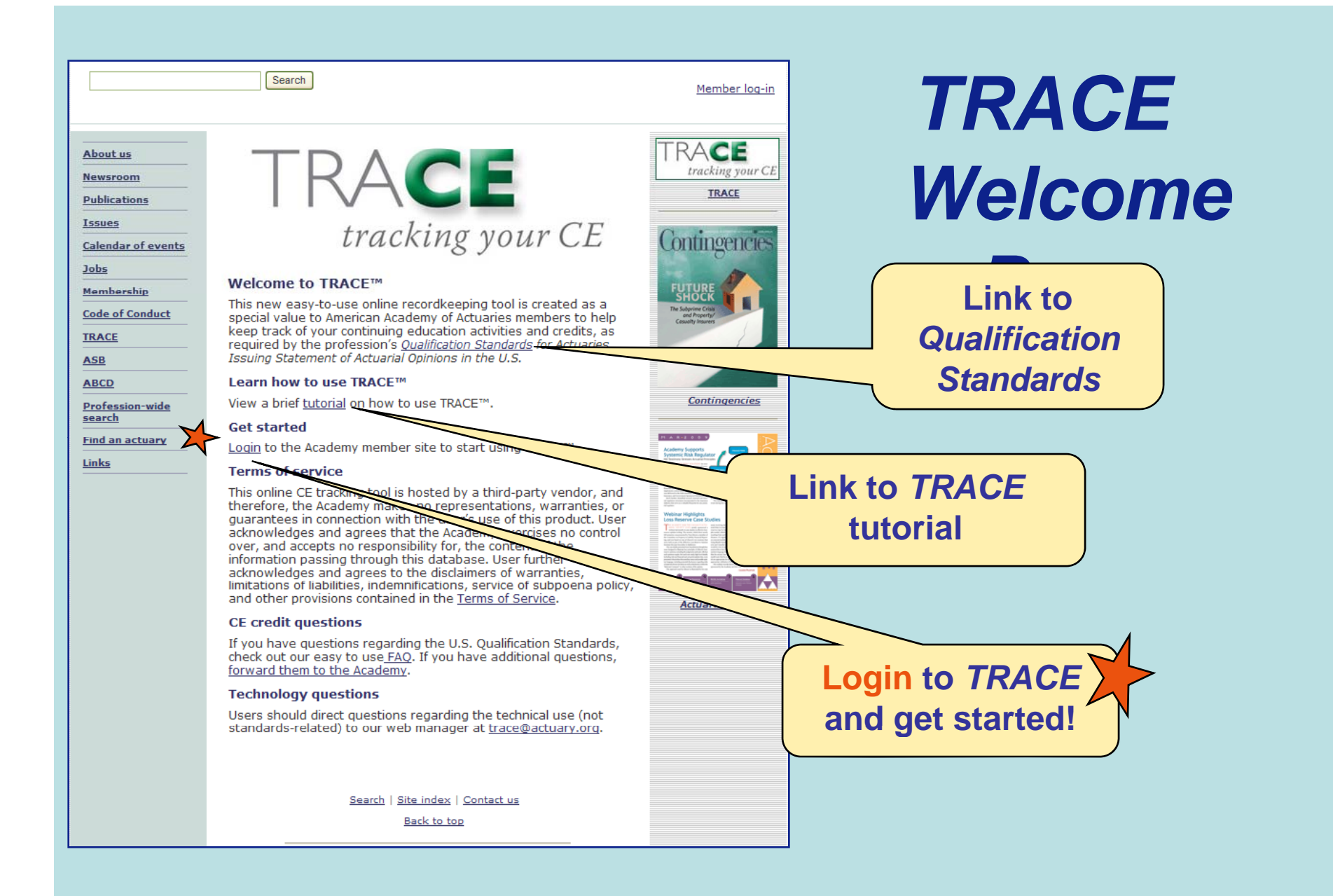

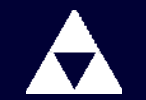

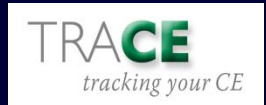

| A MER                                                                   | RICAN ACADEMY <i>of</i> ACTUARIES                                                                                                    | Once                           |
|-------------------------------------------------------------------------|----------------------------------------------------------------------------------------------------|--------------------------------|
| CASUALTY                                                                | HEALTH LIFE PENSION PROFESSIONALISM RISK MNGT &<br>FINANCIAL RPTG                                                                                                    | vou've                         |
|                                                                         | Search Member log-in                                                                                                    | logged in                      |
| About us<br>Newsroom<br>Publications                                    | Log in<br>Log in to your member page. From there, you may update your<br>member record, check your dues status or pay dues, register for<br>events, and read any current announcements for members.                                                                                                    | loggea-III                     |
| <u>Issues</u><br><u>Calendar of events</u><br><u>Jobs</u><br>Mamharshin | 1. Enter your user name. Joe actuary                                                                                                    | Enter your Academy User        |
| Code of Conduct ASB ABCD                                                | Unless you have changed your user name, use the default version. It<br>is the first letter in your first name, the first three letters in your last<br>name, and your date of birth (mmddyy format).<br>Example. For Jane Smith, born on July 4,1976:<br>jsmi070476                                                              |                                |
| Profession-wide<br>search<br>Find an actuary<br>Links                   | 2. Enter your password. Contingen<br>Unless you have changed it, your password is your birth date (in<br>mmddyy format).<br>Example. For July 4, 1976: 070476                                                                                                    | Enter your Academy<br>Password |
|                                                                         | <ul> <li>Have you forgotten your user name and/or passwort to send it to you.</li> <li>Want to change your user name and/or password? Go to "Update your record" after you've logged in, and make the changes there.</li> <li>Do you have other questions about logging in? Please call Rachel Rusch at 202-785-7871.</li> </ul> |                                |
|                                                                         | Search   Site index   Contact us                                                                                                    |                                |

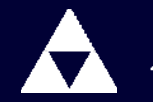

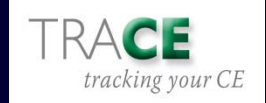

| А Аме                                              | RICAN ACADEMY <i>of</i> ACT                                                                           | TUARIES                                                                                                    | Номе                       | You're in                               |
|----------------------------------------------------|----------------------------------------------------------------------------------------------------|----------------------------------------------------------------------------------------------------|----------------------------|-----------------------------------------|
| CASUALTY                                           | HEALTH LIFE                                                                                           | PENSION PROFESSIONALISM                                                                                                    | RISK MNGT &                | IRACE!                                  |
|                                                    | Search                                                                                                | Member ho                                                                                                    | mepage, <u>Log out</u>     |                                         |
| About us<br>Newsroom<br>Publications               | Welcome, Joe<br>Member ID: 73                                                                         | Your name ar<br>ID will appe                                                                                                    | nd memb<br>ear here        | per                                     |
| Issues<br>Calendar of events<br>Jobs<br>Membership | View and update your continuing e<br>Academy's tracking tool.<br>View <u>tutorial</u> on how to use t | RACE<br>tracking your CF<br>education activities and credits by using TF<br>the tool                                                                                         | RACE, the                  | View, Enter/Update CE<br>and EA credits |
| ABCD<br>Profession-wide                            | <ul> <li>Review <u>Qualification Standard</u></li> </ul>                                              | rds                                                                                                    |                            |                                         |
| <u>search</u><br>Find an actuary<br>Links          | <u>Sear</u><br>                                                                                       | erican Academy of Actuaries                                                                                                    | Conv<br>links t<br>Qualifi | o the tutorial and<br>ication Standards |
|                                                    | 1850 M Street I<br>202.2<br>Copyright © 2009 Amer<br>Technical question                               | NW, Suite 300, Washington, DC 20036<br>.223.8196, fax 202.872.1948<br>erican Academy of Actuaries. All rights reserved.<br>n about this site? <u>Contact the Webmaster</u> . |                            |                                         |

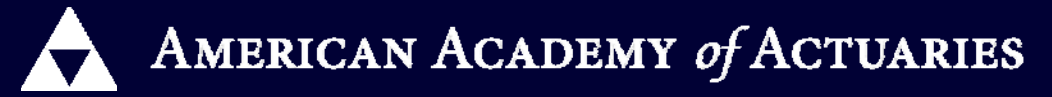

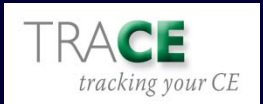

## What You'll See: Quick Tour

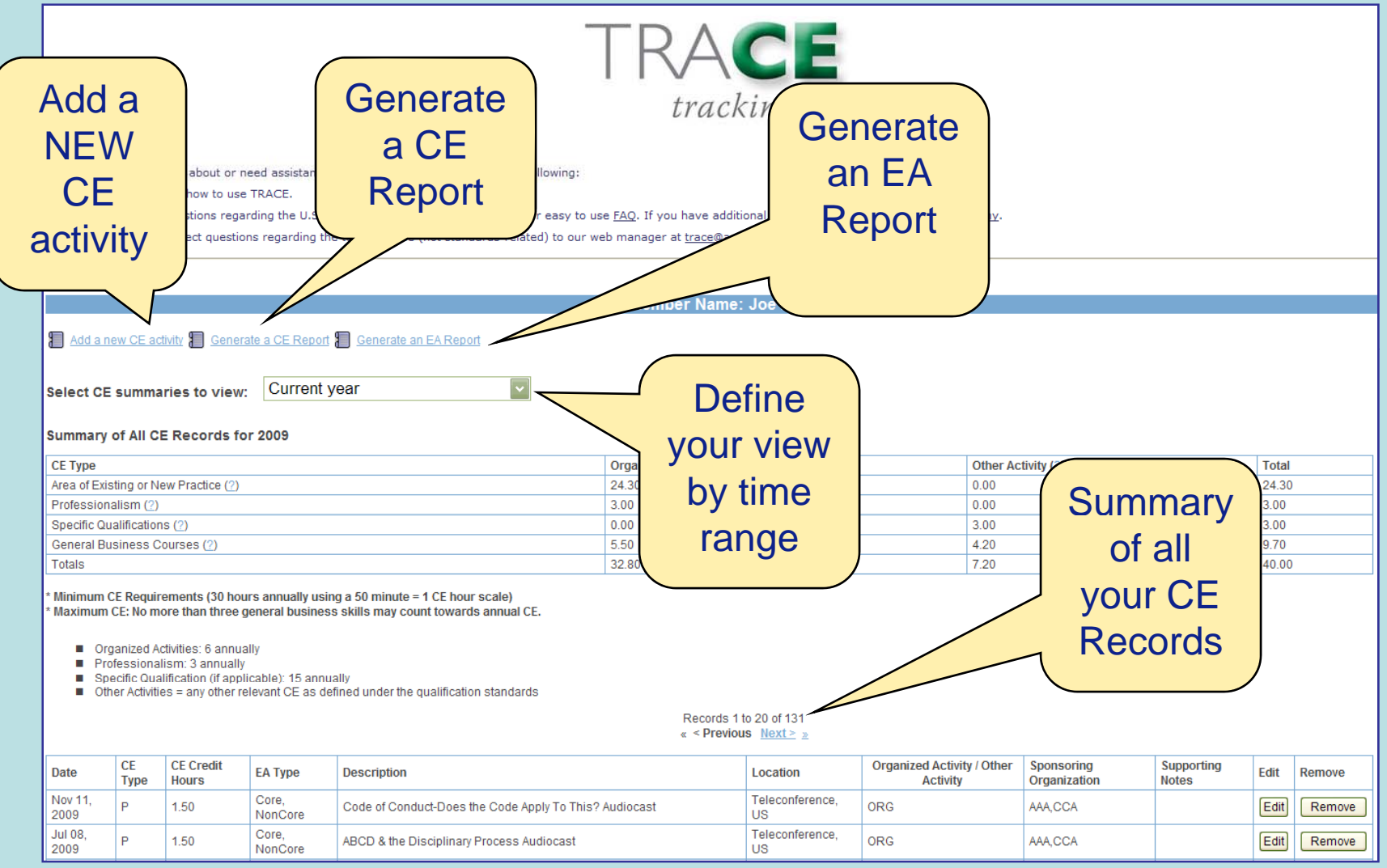

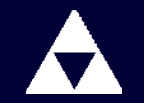

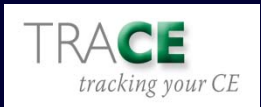

## Add New Sponsored CE Activity

| Find CE Offerings (o)<br>Year:<br>Sponsor:<br>Event:<br>Location:<br>Keyword:<br>Search for CE | Any   * Continuing to the entered for pre-2008 events must meet the through December 3 to the entered for pre-2008 events must meet the through December 3 to the entered for pre-2008 events must meet the through December 3 to the entered for pre-2008 events must meet the entered for pre-2008 events must meet the through December 3 to the entered for pre-2008 events must meet the entered for pre-2008 events must meet must meet the entered for pre- | If an association-sponsored activity, you can<br>use drop-down menus to narrow your search<br>for CE events by year, sponsor, event name,<br>location or keyword search |
|------------------------------------------------------------------------------------------------|----------------------------------------------------------------------------------------------------|----------------------------------------------------------------------------------------------------|
| Find CE Offerings (or                                                                          | ptional) 2008 Continuing education data entered for pre-2008 events must meet the                                                                                                    | e definitional requirements of the Qualification Standards for Prescribed Statements of Actuarial Opinion effective April 15, 2001                                      |

Once you've narrowed your search and click "Search for CE," a second menu appears with all events matching that criteria. Select from this list the event you wish to add and it will prepulate the Add New CE Activity form.

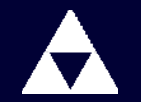

Sponsor:

Keyword:

Select CE

Search for CE

Select from CE search re

Event:

AAA

Any

Anv

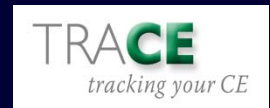

## Add a New Non-Sponsored CE and/or EA Activity

| đ | CE Information(* = required)                                                                                                   |                                                                                                    |                                                                                       |                                                                                              |                                                                                               |                                  |                           |  |  |  |  |
|---|----------------------------------------------------------------------------------------------------|----------------------------------------------------------------------------------------------------|---------------------------------------------------------------------------------------|----------------------------------------------------------------------------------------------|-----------------------------------------------------------------------------------------------|----------------------------------|---------------------------|--|--|--|--|
|   | Date (MM/DD/YYYY):                                                                                                    |                                                                                                    |                                                                                       |                                                                                              |                                                                                               |                                  |                           |  |  |  |  |
|   | * Organized Activity or Other<br>Activity:                                                                                     | Select Activity Type 🔽                                                                                                    |                                                                                       |                                                                                              |                                                                                               |                                  |                           |  |  |  |  |
|   | * CE Type:                                                                                                    | Select CE Type                                                                                                    |                                                                                       |                                                                                              |                                                                                               |                                  |                           |  |  |  |  |
|   | * CE Credit Hours:                                                                                                    | * Credit hours shown are those provided by<br>individually by each actuary using reasonabl                                                             | the sponsoring organizations. Determina<br>e good faith judgment.                     | ation of actual hours earned and whether any                                                 | course is relevant to the actuary's area of prac                                              | ctice must be                    | made                      |  |  |  |  |
|   | * Description:                                                                                                    |                                                                                                    |                                                                                       | Manually o                                                                                   | omplete the                                                                                   |                                  |                           |  |  |  |  |
|   | * Location:                                                                                                    |                                                                                                    |                                                                                       | Manually C                                                                                   |                                                                                               |                                  |                           |  |  |  |  |
|   | * Country:                                                                                                    | US                                                                                                    |                                                                                       | details of the                                                                               | CE activity you                                                                               |                                  |                           |  |  |  |  |
|   | * Sponsoring Organization:                                                                                                    |                                                                                                    |                                                                                       |                                                                                              |                                                                                               |                                  |                           |  |  |  |  |
|   | Supporting notes:                                                                                                    | ~ ~                                                                                                    | (                                                                                     |                                                                                              | Juleale                                                                                       |                                  |                           |  |  |  |  |
|   | EA Information (if applicable)<br>Chose he reminded the end<br>The Academy makes no repres<br>http://www.irs.gov/taxpros/actua | Joint Board for the Enrollment of Actuaries ultimately de<br>entations or warranties about compliance with JBEA ru<br>ries/article/0.,id=97441,00.html | termines what constitutes core and non-<br>les, and the individual actuary is respons | core continuing education and the number of<br>sible for compliance with the JBEA Regulatior | continuing education credit hours allocated to<br>as and Treasury Department Circular 230 whi | ) same for Eni<br>ch can be four | olled Actuaries.<br>Id at |  |  |  |  |
|   | EA Cycle: Select CE Cy                                                                                                    |                                                                                                    |                                                                                       |                                                                                              |                                                                                               |                                  |                           |  |  |  |  |
|   | EA Category Breakout<br>* One or more of the below cat<br>based upon those total compu                                         | tegories have specific computation values based upon<br>tation values.                                                                                 | REMEMBER                                                                              | EA activities                                                                                | eview the Joint Board rules and input data                                                    | Core<br>Hours                    | Non-Core<br>Hours         |  |  |  |  |
|   | Participant in formal program a                                                                                                | and/or correspondence/self-study programs:                                                                                                    | do NOT p                                                                              | re-populate                                                                                  |                                                                                               |                                  |                           |  |  |  |  |
|   | Served as instructor, discussion                                                                                               | on leader, or speaker:                                                                                                    | automa                                                                                | atically –                                                                                   |                                                                                               |                                  |                           |  |  |  |  |
|   | Credit for published articles, b                                                                                               | ooks, films, etc:                                                                                                    | autom                                                                                 |                                                                                              |                                                                                               |                                  |                           |  |  |  |  |
|   | Service on JB advisory commit                                                                                                  | ttees or prep of JB exams:                                                                                                    | you must r                                                                            |                                                                                              |                                                                                               |                                  |                           |  |  |  |  |
|   | Credit earned by examination:                                                                                                  |                                                                                                    |                                                                                       |                                                                                              |                                                                                               |                                  |                           |  |  |  |  |
|   | Total EA Hours:                                                                                                    |                                                                                                    |                                                                                       |                                                                                              |                                                                                               |                                  |                           |  |  |  |  |

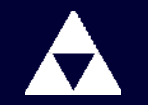

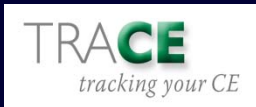

## View CE Credits

| Add a ne                   | Add a new CE activity Cenerate a CE Report Cenerate an EA Report Ce summarizes to view:<br>elect CE summaries to view:<br>ummary of All CE Records for 2009                                                                                                    |                 |                  |                                              |                        |                       |          |                     |      |       |        |  |  |
|----------------------------|----------------------------------------------------------------------------------------------------|-----------------|------------------|----------------------------------------------|------------------------|-----------------------|----------|---------------------|------|-------|--------|--|--|
| Summary                    | of All CE                                                                                                    | E Records fo    | r 2009           |                                              |                        |                       |          |                     |      |       |        |  |  |
| CE Type                    |                                                                                                    |                 |                  |                                              | Organized Activity (?) |                       | Other Ac | tivity ( <u>?</u> ) |      | Total |        |  |  |
| Area of Exis               | ting or Ne                                                                                                    | ew Practice (?) |                  |                                              | 24.30                  |                       | 0.00     |                     |      | 24.30 |        |  |  |
| Professiona                | alism (?)                                                                                                    |                 |                  |                                              | 3.00                   |                       | 0.00     |                     |      | 3.00  |        |  |  |
| Specific Qu                | alification                                                                                                    | s ( <u>?</u> )  |                  |                                              | 0.00                   |                       | 3.00     |                     |      | 3.00  |        |  |  |
| General Bu                 | siness C                                                                                                    | ourses (?)      |                  | (                                            | A+ +                   | <b>.</b> .            | . }      |                     |      | 9.70  |        |  |  |
| * Minimum C<br>* Maximum ( | Minimum CE Requirements (30 hours annually using a 50 minute = 1 CE hour scale)<br>Maximum CE: No more than three general business skills may count towards an<br>Organized Activities: 6 annually<br>Professionalism: 3 annually<br>Specific Qualification (if applicable): 15 annually<br>Other Activities = any other relevant CE as defined under the qualification standards<br>Records 1 to 20 of 131<br>« < Previous Next> a |                 |                  |                                              |                        |                       |          |                     |      |       |        |  |  |
| Date                       | Туре                                                                                                    | Hours           | EA Type          | Description                                  |                        | Locatio               |          | ty Chitry           |      | Edit  | Remove |  |  |
| Nov 11,<br>2009            | Р                                                                                                    | 1.50            | Core,<br>NonCore | Code of Conduct-Does the Code Apply To This? | ? Audiocast            | Teleconference,<br>US | ORG      | AAA,CCA             |      | Edit  | Remove |  |  |
| Jul 08,<br>2009            | Р                                                                                                    | 1.50            | Core,<br>NonCore | ABCD & the Disciplinary Process Audiocast    |                        | Teleconference,<br>US | ORG      | AAA,CCA             |      | Edit  | Remove |  |  |
| Mar 09,<br>2009            | A                                                                                                    | 1.80            |                  | Test description                             |                        | Webcast, US           | ORG      | AAA,CCA             |      | Edit  | Remove |  |  |
| Mar 05,<br>2009            | s                                                                                                    | 3.00            | Core,<br>NonCore | Professional Standards Seminar               |                        | Seminar, US           | отн      | CCA                 |      | Edit  | Remove |  |  |
| Mar 03,<br>2009            | A                                                                                                    | 8.00            | Core,<br>NonCore | test                                         |                        | Washington, DC,<br>US | ORG      | AAA                 | test | Edit  | Remove |  |  |

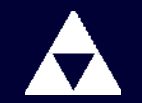

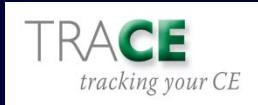

## **Update CE Information**

#### To update an activity, select the EDIT button next to the listing; you'll be prompted to EDIT

| Date            | CE<br>Type | CE Credit<br>Hours | ЕА Туре          | Description                                            | Location              | Organized Activity / Other<br>Activity | Sponsoring<br>Organization | Supporting<br>Notes | Edit | Remove |
|-----------------|------------|--------------------|------------------|--------------------------------------------------------|-----------------------|----------------------------------------|----------------------------|---------------------|------|--------|
| Nov 11,<br>2009 | Р          | 1.50               | Core,<br>NonCore | Code of Conduct-Does the Code Apply To This? Audiocast | Teleconference,<br>US | ORG                                    | AAA,CCA                    |                     | Edit | Remove |
| Jul 08,<br>2009 | Р          | 1.50               | Core,<br>NonCore | ABCD & the Disciplinary Process Audiocast              | Teleconference,<br>US | ORG                                    | AAA,CCA                    |                     | Edit | Remove |
| Mar 09,<br>2009 | A          | 1.80               |                  | Test description                                       | Webcast, US           | ORG                                    | AAA,CCA                    |                     | Edit | Remove |
| Mar 05,<br>2009 | s          | 3.00               | Core,<br>NonCore | Professional Standards Seminar                         | Seminar, US           | отн                                    | CCA                        |                     | Edit | Remove |
| Mar 03,<br>2009 | A          | 8.00               | Core,<br>NonCore | test                                                   | Washington, DC,<br>US | ORG                                    | AAA                        | test                |      | Remove |
| Mar 01,<br>2009 | G          | 5.50               | Core,<br>NonCore | 4th Annual Teleunderwriting Seminar                    | Tampa, US             | ORG                                    | AAA,SOA , XYZ              | testing             | Edit | Remove |
| Feb 26,<br>2009 | A          | 4.00               | Core,<br>NonCore | test                                                   | Washington, DC,<br>US | ORG                                    | AAA,SOA                    | test                | Ealt | Remove |
| Feb 23,<br>2009 | A          | 4.00               | Core,<br>NonCore | adfasdf                                                | Washington, US        | ORG                                    | AAA                        | adfadf              | Edit | Remove |
| Jan 21,<br>2009 | A          | 2.00               | Core,<br>NonCore | adfadf                                                 | adfadf, US            | ORG                                    | AAA                        |                     | Edit | Remove |
| Jan 21,<br>2009 | G          | 3.00               | Core,<br>NonCore | afaf                                                   | adfadf, US            | отн                                    | AAA                        |                     | Edit | Remove |
| Jan 14,<br>2009 | A          | 3.00               | Core             | New Regs-General Overview & Update Audiocast           | Teleconference,<br>US | ORG                                    | AAA,CCA                    |                     | Edit | Remove |
| Jan 13,<br>2009 | A          | 1.50               | Core             | Test Symposium on Enterprise Risk Management           | Chicago, US           | ORG                                    | CAS,CIA,SOA                | blah                | Edit | Remove |
| Jan 01,<br>2009 | G          | 1.20               |                  | Magazine Reading                                       | Washington, US        | отн                                    |                            |                     | Edit | Remove |

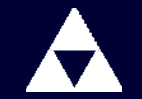

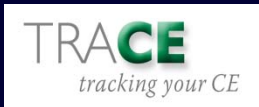

## **Update CE Information**

|                                                                                               |                                                                                                    |                                                                                                    | Vou oon roturn to                                           |               |                   |  |  |  |
|-----------------------------------------------------------------------------------------------|----------------------------------------------------------------------------------------------------|----------------------------------------------------------------------------------------------------|-------------------------------------------------------------|---------------|-------------------|--|--|--|
| CE Information(* = required)                                                                  |                                                                                                    |                                                                                                    | tou can return to a                                         |               |                   |  |  |  |
| * Date (MM/DD/YYYY):                                                                          | 03/01/2009                                                                                                    |                                                                                                    | ontry to rofing y                                           | nur           |                   |  |  |  |
| * Organized Activity or Other<br>Activity:                                                    | Organized Activity                                                                                                    |                                                                                                    | entry to renne yo                                           | Jui           |                   |  |  |  |
| * CE Type:                                                                                    | General Business                                                                                                    |                                                                                                    | description of a                                            | n             |                   |  |  |  |
| * CE Credit Hours:                                                                            | 5.5 * Credit hours shown are those provided by the sponsoring org<br>individually by each actuary using reasonable good faith judgm                                                         | anizations. Determination                                                                                 | activity. or                                                |               |                   |  |  |  |
| * Description:                                                                                | 4th Annual Teleunderwriting Seminar                                                                                                    | ×                                                                                                    |                                                             |               |                   |  |  |  |
| * Location:                                                                                   | Tampa                                                                                                    |                                                                                                    |                                                             | t.!           |                   |  |  |  |
| * Country:                                                                                    | US                                                                                                    |                                                                                                    | Detail any supp                                             | orting        | ]                 |  |  |  |
| * Sponsoring Organization:                                                                    |                                                                                                    |                                                                                                    |                                                             |               |                   |  |  |  |
| Supporting notes:                                                                             | testing                                                                                                    |                                                                                                    | activity that will                                          | help          |                   |  |  |  |
| EA Information (if applicable)<br>* Please be reminded that the<br>The Academy makes no repre | Joint Board for the Enrollment of Actuaries ultimately determines what con<br>sentations or warranties about compliance with JBEA rules, and the individ<br>arises acter0.,id=97441.00.html | stitutes core and non-core continuing education an<br>lual actuary is responsible for compliance with the | you in the futu                                             | ure.          | ries.             |  |  |  |
| EA Cycle: 2008-2010                                                                           |                                                                                                    |                                                                                                    |                                                             |               |                   |  |  |  |
| EA Category Breakout<br>* One or more of the below ca<br>based upon those total comp          | stegories have specific computation values by on formulas under the                                                                                                    | e JBEA Regulations for such categories, therefore t                                                       | the user should review the Joint Board rules and input data | Core<br>Hours | Non-Core<br>Hours |  |  |  |
| Participant in formal program                                                                 | and/or correspondence/self-study programs:                                                                                                    |                                                                                                    |                                                             | 0.5           | 0.5               |  |  |  |
| Served as instructor, discuss                                                                 | ion leader, or speaker:                                                                                                    | ' REMINDER                                                                                                | R: EA                                                       | 0.5           | 0.5               |  |  |  |
| Credit for published articles, I                                                              | books, films, etc:                                                                                                    |                                                                                                    |                                                             | 0.5           | 0.5               |  |  |  |
| Service on JB advisory comm                                                                   | ittees or prep of JB exams:                                                                                                    | entries do ho                                                                                             | 0.5                                                         | 0.5           |                   |  |  |  |
| Credit earned by examination                                                                  | c                                                                                                    | nonulate CE entries                                                                                       |                                                             |               |                   |  |  |  |
| Total EA Hours:                                                                               |                                                                                                    |                                                                                                    |                                                             | 3.25          | 2.25              |  |  |  |
| L                                                                                             |                                                                                                    |                                                                                                    |                                                             |               |                   |  |  |  |

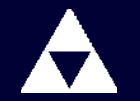

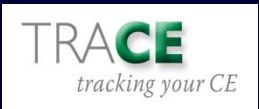

## **Remove CE Information**

#### To remove an activity, select the REMOVE button next to the listing; you'll be prompted to confirm the REMOVAL of the activity

| Date            | СЕ<br>Туре | CE Credit<br>Hours | ЕА Туре          | Description                                             | Location              | Organized Activity / Other<br>Activity | Sponsoring<br>Organization | Supporting<br>Notes | Edit | Remove |
|-----------------|------------|--------------------|------------------|---------------------------------------------------------|-----------------------|----------------------------------------|----------------------------|---------------------|------|--------|
| Nov 11,<br>2009 | Р          | 1.50               | Core,<br>NonCore | Code of Conduct-Does the Code Apply To This? Audiocast  | Teleconference,<br>US | ORG                                    | AAA,CCA                    |                     | Edit | Remove |
| Jul 08,<br>2009 | Р          | 1.50               | Core,<br>NonCore | ABCD & the Disciplinary Process Audiocast               | Teleconference,<br>US | ORG                                    | AAA,CCA                    |                     | Edit | Remove |
| Mar 09,<br>2009 | A          | 1.80               |                  | Test description                                        | Webcast, US           | ORG                                    | AAA,CCA                    |                     | Edit | Remove |
| Mar 05,<br>2009 | s          | 3.00               | Core,<br>NonCore | Professional Standards Seminar                          | Seminar, US           | отн                                    | CCA                        |                     | Edit | Remove |
| Mar 03,<br>2009 | A          | 8.00               | Core,<br>NonCore | test                                                    | Washington, DC,<br>US | ORG                                    | AAA                        | test                | Edit | Remove |
| Mar 01,<br>2009 | G          | 5.50               | Core,<br>NonCore | 4th Annual Teleunderwriting Seminar                     | Tampa, US             | ORG                                    | AAA,SOA , XYZ              | testing             | Ed.  | Remove |
| Feb 26,<br>2009 | A          | 4.00               | Core,<br>NonCore | test                                                    | Washington, DC,<br>US | ORG                                    | AAA,SOA                    | test                | Edit | Remove |
| Feb 23,<br>2009 | A          | 4.00               | Core,<br>NonCore | adfasdf                                                 | Washington, US        | ORG                                    | AAA                        | adfadf              | Edit | Remove |
| Jan 21,<br>2009 | A          | 2.00               | Core,<br>NonCore | adfadf                                                  | adfadf, US            | ORG                                    | AAA                        |                     | Edit | Remove |
| Jan 21,<br>2009 | G          | 3.00               | Core,<br>NonCore | afaf                                                    | PLL thethe            | лтн                                    | AAA                        |                     | Edit | Remove |
| Jan 14,<br>2009 | A          | 3.00               | Core             | New Regs-General Overv                                  |                       |                                        | AAA,CCA                    |                     | Edit | Remove |
| Jan 13,<br>2009 | A          | 1.50               | Core             | Test – Symposium on En 🔹 Are you sure you want to perma | anently remove this   | CE entry?                              | CAS,CIA,SOA                | blah                | Edit | Remove |
| Jan 01,<br>2009 | G          | 1.20               |                  | Magazine Reading Click Ok for yes, Cancel for no.       |                       |                                        |                            |                     | Edit | Remove |
| Dec 04,<br>2008 | Ρ          | 1.00               |                  | Actuarial Standards of P                                | Cancel                |                                        | AAA,CCA                    |                     | Edit | Remove |
| Oct 27,<br>2008 | A          | 1.50               |                  | Session # 15: "You Would<br>Conversations for Actuaries | Washington, US        | ORG                                    | CCA                        |                     | Edit | Remove |
| Oct 27,<br>2008 | Р          | 1.50               |                  | Session # 15:                                           | Washington, US        | ORG                                    | CCA                        |                     | Edit | Remove |

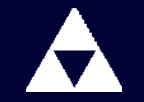

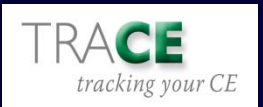

## **Pre-populated data**

- With the assistance of the U.S.based actuarial organizations, it's our goal to make this tool as simple to use as possible.
- TRACE will be pre-populated with many of the CE and EA offerings made available to actuaries by the Academy, ASPPA, CAS, CCA and SOA.

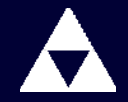

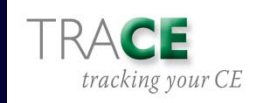

## Generate/Export CE Report

## You can view all CE /EA activities or generate a report by specifying a certain time period.

|                                                  | Member Name: Joe Actuary                                                                                                    |                    |                  |                                |                        |             |         |                                           |                            |                     |  |  |
|--------------------------------------------------|----------------------------------------------------------------------------------------------------|--------------------|------------------|--------------------------------|------------------------|-------------|---------|-------------------------------------------|----------------------------|---------------------|--|--|
| Generate C                                       | E Report                                                                                                    | 1                  |                  |                                |                        |             |         |                                           |                            |                     |  |  |
| Generate CE r                                    | Senerate CE reports by selecting a specific time period below, or show all CE activity by marking the "Select All CE Data" checkbox. You may export the information to a CSV file and open in Excel by selecting "Export selected CE records." |                    |                  |                                |                        |             |         |                                           |                            |                     |  |  |
| Select tim<br>Start Date<br>01/01/200<br>OR Sele | Select time period for CE data          Start Date (MM/DD/YYYY):       End Date (MM/DD/YYYY):         01/01/2008       III         Submit were dates       III         OR       Select All CE Data                                             |                    |                  |                                |                        |             |         |                                           |                            |                     |  |  |
| CE Type                                          |                                                                                                    |                    |                  |                                | Organized Activity (2) |             | Other A | rtivity (?)                               | Т                          | otal                |  |  |
| Area of Existin                                  | na or New F                                                                                                    | Practice (?)       |                  |                                | 49.90                  |             | 11.70   | curry (_)                                 | 6                          | 1.60                |  |  |
| Professionali                                    | sm (?)                                                                                                    |                    |                  |                                | 23.50                  |             | 4.00    |                                           | 2                          | 7.50                |  |  |
| Specific Qual                                    | fications (?                                                                                                    | )                  |                  |                                | 5.00                   |             | 4.25    |                                           | 9                          | 25                  |  |  |
| Business/Ma                                      | nagement (                                                                                                    | 2)                 |                  |                                | 8.75                   |             | 4.95    |                                           | 1                          | 3.70                |  |  |
| Totals                                           |                                                                                                    |                    |                  |                                | 87.15                  | :           | 24.90   |                                           | 1                          | 12.05               |  |  |
|                                                  | Records 1 to 20 of 48<br>≪ < Previous <u>Next&gt;</u> <u>&gt;</u>                                                                                                    |                    |                  |                                |                        |             |         |                                           |                            |                     |  |  |
| Date                                             | СЕ Туре                                                                                                    | CE Credit<br>Hours | ЕА Туре          | Description                    |                        | Location    |         | Organized<br>Activity /<br>Other Activity | Sponsoring<br>Organization | Supporting<br>Notes |  |  |
| Mar 09, 2009                                     | A                                                                                                    | 1.80               |                  | Test description               |                        | Webcast, US |         | ORG                                       | AAA,CCA                    |                     |  |  |
| Mar 05, 2009                                     | S                                                                                                    | 3.00               | Core,<br>NonCore | Professional Standards Seminar |                        | Seminar, US |         | отн                                       | CCA                        |                     |  |  |

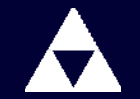

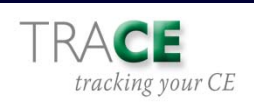

## Generate/Export CE Report

## You can also export your report data to a CSV file; open in Excel.

|                 |                 |                    |                      |             |                | Member Name: Joe Actuary                                                                                                    |                         |              |                                           |                            |                     |
|-----------------|-----------------|--------------------|----------------------|-------------|----------------|----------------------------------------------------------------------------------------------------|-------------------------|--------------|-------------------------------------------|----------------------------|---------------------|
| Generate C      | E Report        |                    |                      |             |                |                                                                                                    |                         |              |                                           |                            |                     |
| Generate CE re  | ports by s      | electing a speci   | ific time period bel | ow, or show | all CE activit | y by marking the "Select All CE Data" checkbox. You may export the infor                                                                    | mation to a C           | CSV file and | l open in Excel by sel                    | ecting "Export selected    | I CE records."      |
| Select time     | e period fo     | CE data            |                      |             |                |                                                                                                    |                         |              |                                           |                            |                     |
| Start Date      |                 | YY):               | End Da               | te (MM/DD/Y | YYY):          |                                                                                                    |                         |              |                                           |                            |                     |
| 01/01/200       | 8               |                    | 12/31/2              | 2008        |                |                                                                                                    |                         |              |                                           |                            |                     |
| Subm            | it new date     | s                  |                      |             |                |                                                                                                    |                         |              |                                           |                            |                     |
| OR Sala         |                 | ata 🔽 🚽            | 7                    |             |                |                                                                                                    |                         |              |                                           |                            |                     |
| UK Sele         | CLAILCE D       |                    |                      |             |                |                                                                                                    |                         |              |                                           |                            |                     |
|                 |                 | •                  |                      |             |                |                                                                                                    |                         |              |                                           |                            |                     |
| Expor           | t selected      | CE records         |                      |             |                |                                                                                                    |                         | 1            |                                           |                            |                     |
|                 |                 |                    |                      |             | Do you         | want to open or save this file?                                                                                                    |                         |              |                                           |                            |                     |
| СЕ Туре         |                 |                    |                      |             | _              |                                                                                                    |                         | Other A      | ctivity (?)                               |                            | Total               |
| Area of Existin | g or New F      | Practice (?)       |                      |             |                | Name: CE.csv                                                                                                    |                         | 25.45        |                                           |                            | 104.80              |
| Professionalis  | sm ( <u>?</u> ) |                    |                      |             |                | l ype: Microsoft Excel Worksheet                                                                                                    |                         | 15.25        |                                           |                            | 57.50               |
| Specific Quali  | fications (?    | )                  |                      |             |                | From: www232.safesecureweb.com                                                                                                    |                         | 4.75         |                                           |                            | 9.75                |
| Business/Mar    | agement (       | ?)                 |                      |             |                |                                                                                                    |                         | 12.70        |                                           |                            | 22.45               |
| Totals          |                 |                    |                      |             | -              | Open Save Can                                                                                                    | cel                     | 58.15        |                                           |                            | 194.50              |
|                 |                 |                    |                      |             | L              |                                                                                                    |                         |              |                                           |                            |                     |
|                 |                 |                    |                      |             | 🗹 Alway        | s ask before opening this type of file                                                                                                    |                         |              |                                           |                            |                     |
|                 |                 |                    |                      |             |                |                                                                                                    |                         |              |                                           |                            |                     |
| Date            | CE Type         | CE Credit<br>Hours | ЕА Туре              | Descrij     | 2              | While files from the Internet can be useful, some files can potential<br>your computer. If you do not trust the source, do not open or save | ally harm<br>this file. |              | Organized<br>Activity /<br>Other Activity | Sponsoring<br>Organization | Supporting<br>Notes |
| Nov 11, 2009    | Р               | 1.50               | Core,<br>NonCore     | Code o      |                |                                                                                                    |                         | ence, US     | ORG                                       | AAA,CCA                    |                     |
| Jul 08, 2009    | Р               | 1.50               | Core,<br>NonCore     | ABCD &      | the Disciplin  | ary Process Audiocast                                                                                                    | Teleconfe               | rence, US    | ORG                                       | AAA,CCA                    |                     |
| Mar 09, 2009    | A               | 1.80               |                      | Test des    | scription      |                                                                                                    | Webcast,                | US           | ORG                                       | AAA,CCA                    |                     |

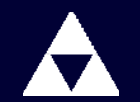

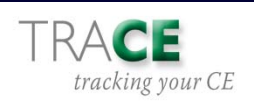

## **Generate EA Report**

# The Generate/Export EA Report page allows viewing of EA activities by reporting cycle; both core and non-core activities

|                                      |                            |                          | Mem                     | ber Name: Joe Actuary        |                                                        |                         |                    |                         |                  |
|--------------------------------------|----------------------------|--------------------------|-------------------------|------------------------------|--------------------------------------------------------|-------------------------|--------------------|-------------------------|------------------|
| 🗐 Add a new CE activity 📳 Generale a | CE Repo T Generate         | an EA Report             |                         |                              |                                                        |                         |                    |                         |                  |
| Select CE summaries to view:         | Current year               | 8                        | 2                       |                              |                                                        |                         |                    |                         |                  |
| Summary of All CE Records for 20     | 009                        |                          |                         |                              |                                                        |                         |                    |                         |                  |
| CE Type                              | -                          | -                        |                         |                              | Member Name: Jo                                        | e Actuary               |                    |                         |                  |
| Area of Existing or New Practice (?) | Generate EA                | кероп                    |                         |                              |                                                        |                         |                    |                         |                  |
| Professionalism (?)                  | Generate EA rep            | orts by specifiying      | g the EA reporting cyc  | cle below. You may export th | e information to a CSV file and open in Excel by selec | ting "Export selected E | A records."        |                         |                  |
|                                      | Select EA Cy<br>Summary of | cle 2008-20<br>EA Cycle: | 10 🔽 🏹                  |                              |                                                        |                         |                    |                         |                  |
|                                      | EA Category                | y                        |                         |                              | Core hours (C)                                         | Non-core hours (N)      | Total              |                         |                  |
|                                      | Participant i              | n formal program         | and/or corresponde      | ence/self-study programs     |                                                        | 5.15                    | 3.80               | 8.95                    |                  |
|                                      | Served as in               | nstructor, discuss       | sion leader, or speak   | er                           |                                                        | 9.35                    | 4.75               | 14.10                   |                  |
|                                      | Credit for pu              | iblished articles,       | books, films, etc       |                              |                                                        | 5.35                    | 6.00               | 11.35                   |                  |
|                                      | Service on J               | IB advisory comm         | nittees or prep of JB e | exams                        |                                                        | 5.35                    | 7.10               | 12.45                   |                  |
|                                      | Credit earne               | ed by examination        | 1                       |                              |                                                        | 5.50                    | 3.10               | 8.60                    |                  |
|                                      | Total                      |                          |                         |                              |                                                        | 30.20                   | 24.75              | 54.95                   |                  |
|                                      |                            | selected EA recor        | rds                     |                              | Records 1 to 1                                         | 5 of 15                 |                    |                         |                  |
|                                      | Data                       | EA Cuelo                 | EA Coro Houro           | EA Upp Core Hours            | Description                                            |                         | Location           | Enoncoring Organization | Supporting Notos |
|                                      | Nov 11 2020                | 2008-2010                | 0.50                    | 0.74                         | Code of Conduct-Does the Code Apply To Thic? At        | idiocast                | Teleconference LIS |                         | supporting Notes |
|                                      | Jul 08, 2009               | 2008-2010                | 0.50                    | 0.75                         | ABCD & the Disciplinary Process Audiocost              | rurocdat                | Teleconference LIS | AAA CCA                 |                  |
|                                      | Mar 05, 2009               | 2008-2010                | 2.00                    | 1.00                         | Professional Standards Seminar                         |                         | Seminar LIS        | 004                     |                  |
|                                      | mar 03, 2003               | 2000-2010                | 2.00                    | 1.00                         | r roicosional otandardo defilinal                      |                         | Germinar, GG       | 000                     |                  |

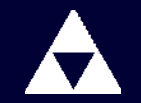

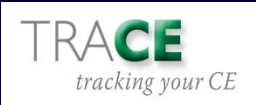

### **Export EA Report**

## You can export your EA data to a CSV file and open in Excel.

|                 |                                      |                       |                       | Member Name: Jo                                                                   | be Actuary                    |         |               |                         |                  |  |  |  |  |
|-----------------|--------------------------------------|-----------------------|-----------------------|-----------------------------------------------------------------------------------|-------------------------------|---------|---------------|-------------------------|------------------|--|--|--|--|
| Generat         | enerate EA Report                    |                       |                       |                                                                                   |                               |         |               |                         |                  |  |  |  |  |
| Generate E      | A reports by specifiyin              | g the EA reporting cy | cle below. You may e  | export the information to a CSV file and open in Excel by select                  | cting "Export selected EA rec | ords."  |               |                         |                  |  |  |  |  |
| Select<br>Summa | EA Cycle 2008-20<br>ary of EA Cycle: |                       |                       |                                                                                   |                               |         |               |                         |                  |  |  |  |  |
| EA Ca           | tegory                               |                       | •                     |                                                                                   | Core hours (C)                | Non-co  | ore hours (N) | Total                   |                  |  |  |  |  |
| Partici         | ipant in formal program              | n and/or corresponde  | ence/self-study progr | rams                                                                              | 5.15                          | 3.80    |               | 8.95                    |                  |  |  |  |  |
| Serve           | d as instructor, discus              | sion leader, or speak | er                    |                                                                                   | 9.35                          | 4.75    |               | 14.10                   |                  |  |  |  |  |
| Credit          | for published articles,              | books, films, etc     |                       |                                                                                   | 1535                          | 6 00    |               | 11.35                   |                  |  |  |  |  |
| Servic          | e on JB advisory comr                | nittees or prep of JB | exams                 |                                                                                   |                               |         |               | 12.45                   |                  |  |  |  |  |
| Credit          | earned by examinatio                 | n                     |                       |                                                                                   |                               |         |               | 8.60                    |                  |  |  |  |  |
| Total           |                                      |                       |                       | Do you want to open or save this file?                                            |                               |         |               | 54.95                   |                  |  |  |  |  |
| <b>B</b> =      | xport selected EA reco               | rds                   | 7                     | Name: EA.csv<br>Type: Microsoft Excel Worksheet<br>From: www232.safesecureweb.cor | n                             |         |               |                         |                  |  |  |  |  |
|                 | 51.0.1                               |                       |                       |                                                                                   |                               |         |               |                         |                  |  |  |  |  |
| Date            | EA Cycle                             | EA Core Hours         | EA Non-Core Hou       |                                                                                   | Save Cancel                   |         |               | Sponsoring Organization | Supporting Notes |  |  |  |  |
| INOV 11, 20     | 2008-2010                            | 0.50                  | 0.75                  |                                                                                   |                               |         | e, US         |                         |                  |  |  |  |  |
| Jul 00, 20      | 2008-2010                            | 2.00                  | 1.00                  | Always ask before opening this type of file                                       |                               |         | e, 03         | ANA, COA                |                  |  |  |  |  |
| Mar 03, 20      | 2008-2010                            | 2.00                  | 2.00                  |                                                                                   |                               |         | 0.118         |                         | toot             |  |  |  |  |
| Mar 01, 20      | 2008-2010                            | 2.05                  | 2.00                  | While files from the Internet can be useful,                                      | some files can potentially    | harm    | 0,03          | AAA 90A . VV7           | testing          |  |  |  |  |
| Eab 26, 20      | 2000-2010                            | 3.20                  | 2.20                  | your computer. If you do not trust the source                                     | ce, do not open or save thi   | s file. | 0.118         | AMA, SUA, ATZ           | testing          |  |  |  |  |
| Feb 20, 20      | 2008-2010                            | 2.00                  | 2.00                  |                                                                                   |                               |         |               |                         |                  |  |  |  |  |
| Jan 21, 20      | 2008-2010                            | 1.50                  | 1.50                  | afaf                                                                              | adfa                          | df, US  | 5             | AAA                     | aulaul           |  |  |  |  |

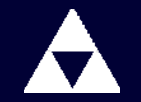

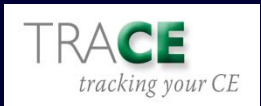

TRACE was designed with the profession's Qualification Standards in mind

While TRACE provides the appropriate fields for entering activities, accurate self-reporting and data accuracy is still the responsibility of the actuary.

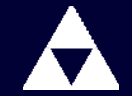

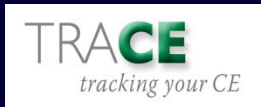

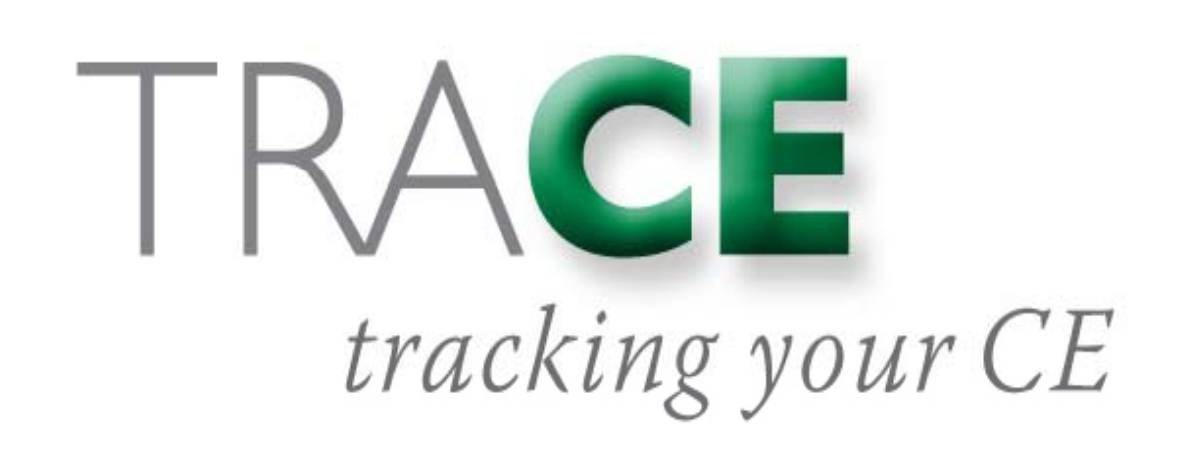

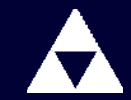

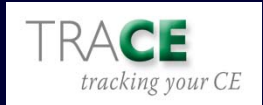